# Glöckler

## Anleitung: Dokumente mit InSign unterschreiben

Das Dokument lässt sich durch einen Link aufrufen. Dieser wurde dir von Glöckler bereitgestellt.

#### Schritt 1 – Dokument(e) gewissenhaft lesen

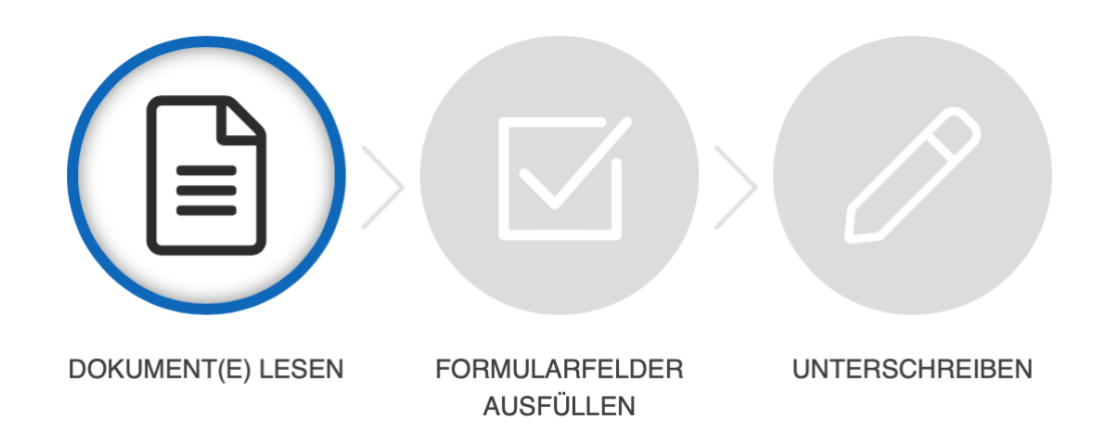

### Schritt 2 – Formularfelder ausfüllen

Möglicherweise musst du Felder ausfüllen und Informationen im Dokument ergänzen. Pflichtfelder werden durch einen roten Rahmen markiert und das Ausfüllen dieser ist erforderlich. Zur Vollständigkeit bitten wir Dich, alle Felder im Dokument auszufüllen (und wahrheitsgemäß zu beantworten).

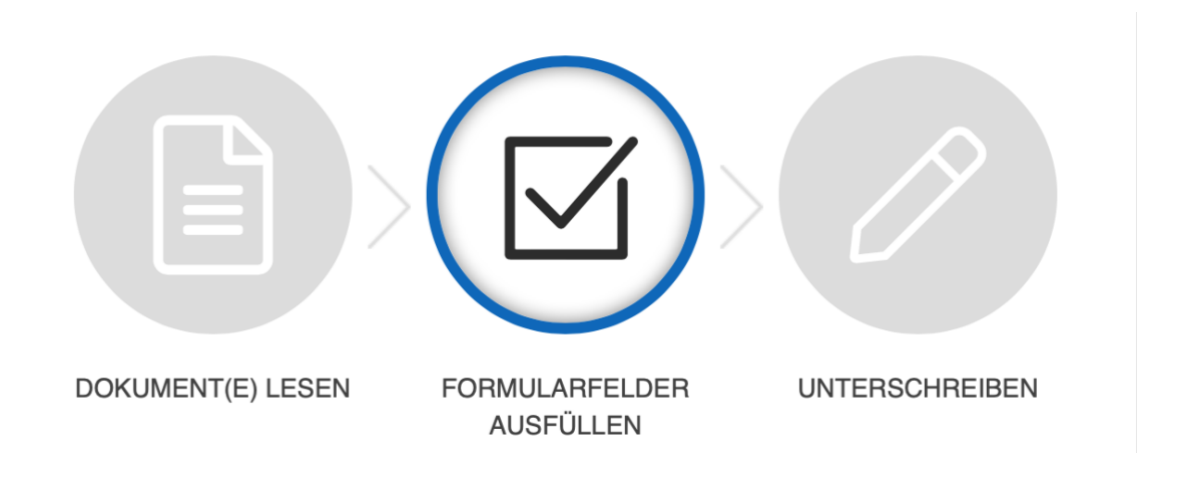

#### Schritt 3 – Unterschreiben

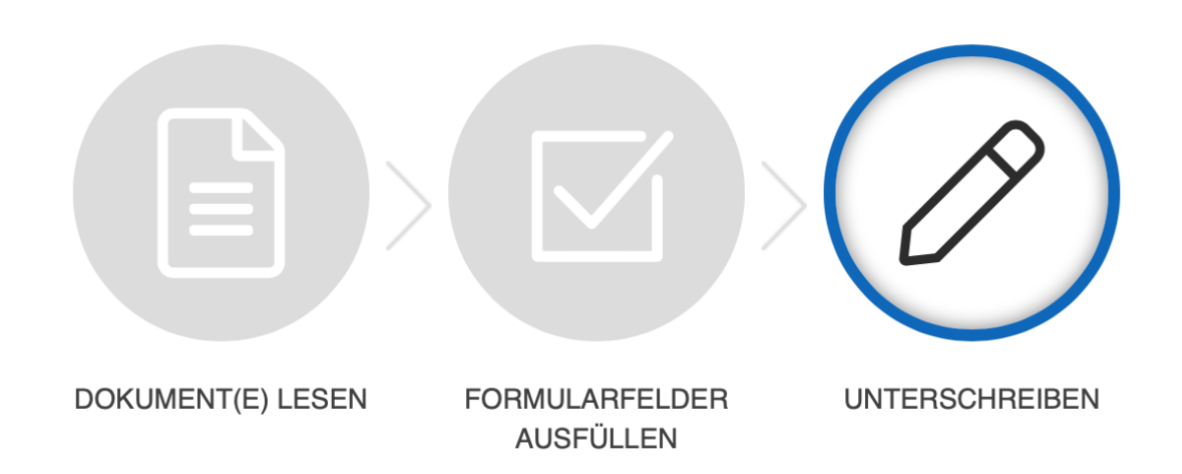

Durch Auswählen eines Unterschriftfeldes öffnet sich folgendes Fenster:

|                                                                                                    |                                                                                                    | erfo                                                                                                    |
|----------------------------------------------------------------------------------------------------|----------------------------------------------------------------------------------------------------|----------------------------------------------------------------------------------------------------|
| Einwilligung                                                                                                    | zur Datenverarbeitung                                                                                                    | ×                                                                                                    |
| Im Rahmen der elektr<br>Schreibpausen und g<br>Nachweis, dass die U<br>dieser Daten haben S<br>Einwilligung jederzeit<br>aufgrund der Einwillig | ronischen Unterschrift werden die Schreibgeschwindigk<br>gf. Druckstärke erfasst und verschlüsselt gespeichert. D<br>Interschrift von Ihnen geleistet wurde. Bei Nichteinwilligu<br>Sie die Möglichkeit, auf Papier zu unterschreiben. Sie ha<br>zu widerrufen. Durch den Widerruf der Einwilligung wird<br>ung bis zum Widerruf erfolgten Verarbeitung nicht berül<br>Nein, ich wünsche eine papierhafte Ausfertigung | eit, Schreibrichtung,<br>Dies erfolgt zum<br>ung in die Verarbeitung<br>uben das Recht, Ihre<br>d die Rechtmäßigkeit der<br>hrt.<br>Ja, ich willige ein |

Wir bitten dich, die **Einwilligung** zu **bestätigen**, da wir gerne digital & effizient arbeiten. Insbesondere möchten wir aber ungern Wälder abholzen und lieber papierlos arbeiten.

Sofern du kein Touch-fähiges Gerät verwendest und dich z.B. am PC befindest, öffnet sich im Anschluss ein weiteres Fenster. Dort kannst du nun entweder über SMS oder E-Mail das Unterschriftsfeld auf ein touchfähiges Gerät deiner Wahl (z.B. Smartphone, Tablet) übertragen und dort unterschreiben.

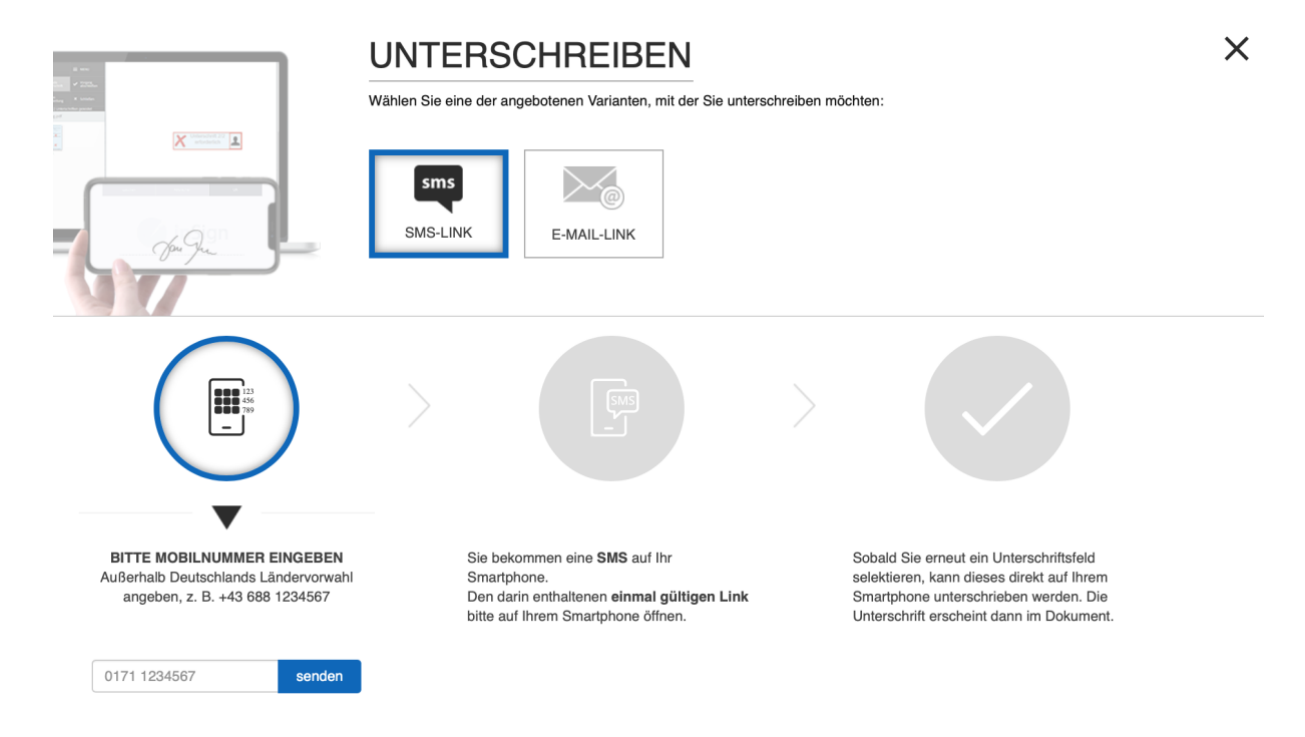

Wenn du dich bereits an einem touchfähigen Gerät befindest, kannst du somit direkt das Dokument unterzeichnen.

#### Wie unterzeichne ich auf dem Touchdisplay?

Ganz einfach mit deinem Finger. Falls vorhanden, kann natürlich auch ein geeigneter "Touch-Pen" verwendet werden. Normale Stifte oder derartiges sollten nicht verwendet werden, da dies nicht funktioniert bzw. das Display verkratzt.

Nach der Durchführung aller Schritte hast du es schon geschafft und dir wird am Ende signalisiert, dass der Prozess erfolgreich abgeschlossen wurde.

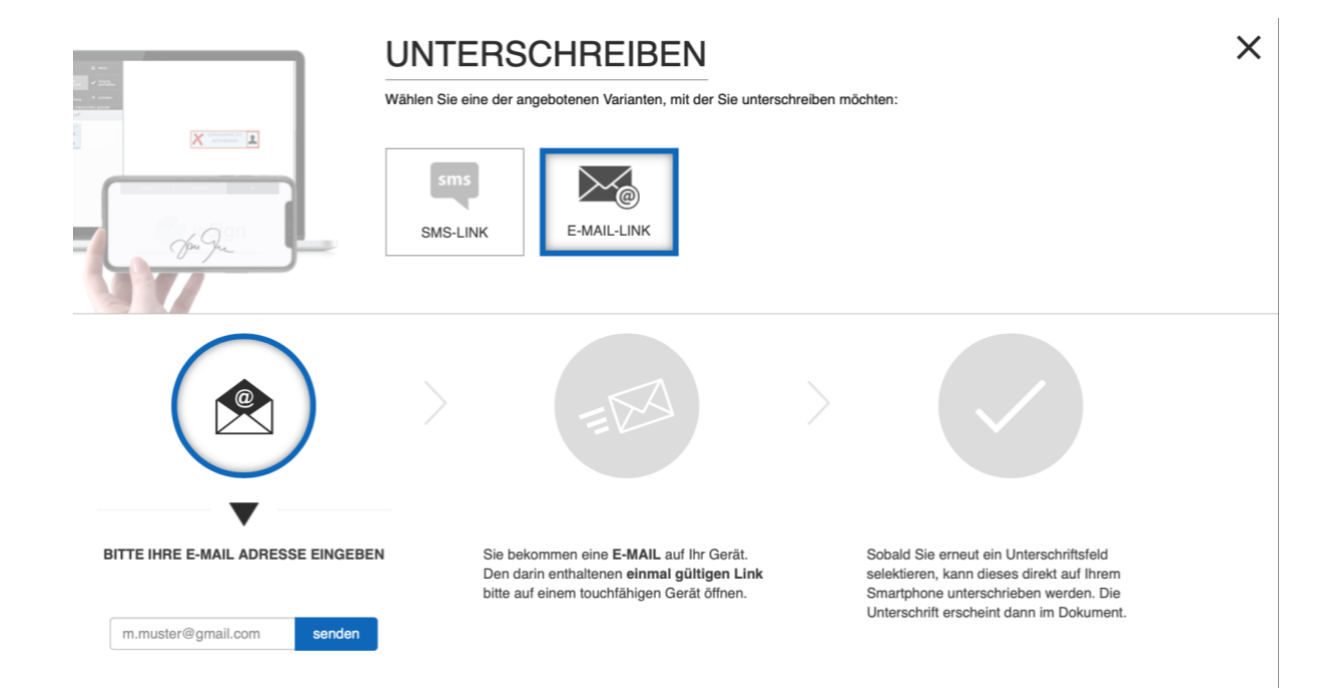